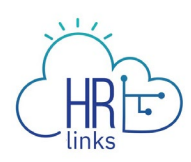

## Paid Parental Leave (Employee)

Once approved by GSA OHRM for Paid Parental Leave, the employee will be able to enter a Paid Parental Leave Absence request in the system and utilize their eligible Paid Parental Leave balance (up to 480 hours per year).

## **Enter Paid Parental Absence Request**

1. From the Employee Self Service homepage, click on the Absence Request link in the Employee Time Request tile.

| ~ Employee Self Service |                              |                                                                                         |                                |  |  |  |  |  |
|-------------------------|------------------------------|-----------------------------------------------------------------------------------------|--------------------------------|--|--|--|--|--|
| Benefits Summary        | Help Desk Home               | Performance                                                                             | Print SF-50                    |  |  |  |  |  |
| View My HR Information  | Benefits Library             | HR Links Satisfaction Survey                                                            | HR Links Training & HR Support |  |  |  |  |  |
| GSA Telework Agreement  | View/Update My Personal Info | Employee Time Requests<br>Request Base Schedule<br>GSAAWS Converted<br>Absence Requests | Employee Timesheet             |  |  |  |  |  |

2. Select the Request Paid Parental Leave button within the Paid Parental Leave Balance tile to enter a request.

| IBM ( HR Links                                                                                                    |                                                     |                                |                                                         | <u>ŵ €</u>                                                      |
|----------------------------------------------------------------------------------------------------|-----------------------------------------------------|--------------------------------|---------------------------------------------------------|-----------------------------------------------------------------|
| Employee Self Service > Time > Absence                                                                                                    |                                                     |                                |                                                         |                                                                 |
| REQUEST ABSENCE ABSENCE BALANC                                                                                                    | ES                                                  |                                |                                                         |                                                                 |
| Annual Leave Balance<br>60 Hours<br>REQUEST ANNUAL LEAVE                                                                                                    |                                                     | Ŵ                              | Sick Leave Balance<br>121.5 Hours<br>REQUEST SICK LEAVE |                                                                 |
| Paid Parental Lv Birth Balar<br>480 Hours<br>REQUEST PAID PARENTAL LV BIR                                                                                   | псе                                                 |                                |                                                         |                                                                 |
|                                                                                                    | that have been processed after                      | 07/03/2021.                    |                                                         |                                                                 |
| <ol> <li>The current balance does not reflect requests</li> </ol>                                                                                           | ABSENCE TYPE                                        | STATUS                         | BEGIN DATE                                              | END DATE                                                        |
| <ul> <li>The current balance does not reflect requests</li> <li>Absence Request History</li> </ul>                                                          | ABSENCE TYPE                                        | All Statuses                   | BEGIN DATE           ✓         04/14/2021               | END DATE 10/11/2021                                             |
| The current balance does not reflect requests     Absence Request History     Date                                                                          | ABSENCE TYPE<br>All Absence Type                    | All Statuses                   | BEGIN DATE<br>V 04/14/2021<br>Status                    | END DATE                                                        |
| <ul> <li>The current balance does not reflect requests</li> <li>Absence Request History</li> <li>Date</li> <li>Monday June 14 - Thursday June 17</li> </ul> | ABSENCE TYPE<br>All<br>Absence Type<br>Annual Leave | All Statuses Duration 36 Hours | BEGIN DATE<br>V 04/14/2021<br>Status<br>Approved VIE    | END DATE           10/11/2021           W/EDIT           CANCEL |

3. Enter the Start and End Date of the Paid Parental Leave Absence Request. Select Submit.

| Daid Daroptal Lo                          |                           |                         |                                                           |                           |   |  |
|-------------------------------------------|---------------------------|-------------------------|-----------------------------------------------------------|---------------------------|---|--|
|                                           | ave Birth                 | ~                       |                                                           |                           |   |  |
| START DATE * 06/01/2021                   |                           | 曲                       | END DATE                                                  | 06/04/2021                | 曲 |  |
|                                           | Tue                       | Wed                     | Thu                                                       | Eri                       |   |  |
| June                                      | Tue<br>1                  | Wed<br>2                | Thu<br>3                                                  | Fri<br>4                  |   |  |
| June<br>Scheduled                         | Tue<br>1<br>9             | Wed<br>2<br>9           | Thu<br>3                                                  | Fri<br>4<br>0             |   |  |
| June<br>Scheduled<br>Holiday              | <b>Tue</b><br>1<br>9<br>0 | Wed<br>2<br>9<br>0      | <b>Thu</b><br><b>9</b><br>0                               | <b>Fri</b><br>4<br>0<br>0 |   |  |
| June<br>Scheduled<br>Holiday<br>Requested | Tue<br>1<br>9<br>0<br>9   | Wed<br>2<br>9<br>0<br>9 | Thu         3           9         0           0         9 | Fri 4<br>0<br>0<br>0      |   |  |

4. View your submitted Paid Parental Leave Absence request in your Absence Request history. Select View/Edit button to make adjustments to your submitted absence request. View this <u>guide</u> on how to Edit an Absence Request. Select cancel if you would like to cancel this absence request. View this<u>guide</u> on how to Cancel an Absence Request.

| HRE                                                                      |                                            |                           |                      |                  |
|--------------------------------------------------------------------------|--------------------------------------------|---------------------------|----------------------|------------------|
| IBM (R) HR Links                                                         |                                            |                           |                      | \$ €             |
| REQUEST ABSENCE ABSENCE BALANC                                           | CES                                        |                           |                      |                  |
| Annual Leave Balance<br>60 Hours<br>REQUEST ANNUAL LEAVE                 |                                            | Sick Le<br>121<br>REQUE   | <b>.5</b> Hours      |                  |
| Paid Parental Lv Birth Bala<br>480 Hours<br>REQUEST PAID PARENTAL LV BI  | INCE                                       |                           |                      |                  |
| The current balance does not reflect request     Absence Request History | s that have been processed af ABSENCE TYPE | ter 07/03/2021.<br>STATUS | BEGIN DATE           | END DATE         |
| Date                                                                     | All<br>Absence Type                        | All Statuses   Duration   | 04/14/2021<br>Status | m 10/11/2021 m   |
| Monday June 14 - Thursday June 17                                        | Annual Leave                               | 36 Hours                  | Approved             | VIEW/EDIT CANCEL |
| Monday lune 7 - Thursday lune 10                                         |                                            | 26.11                     | Approved             |                  |
| Monday June 7 - Mursday June 10                                          | Annual Leave                               | 36 Hours                  | Approved             | VIEW/EDIT CANCEL |